## Quick Reference GeoMx<sup>®</sup> DSP: Whole Tissue Gridding

This workflow describes how to quickly grid segmented ROIs across a tissue slide in the GeoMx DSP software. (Note: the words in bold are executed with your keyboard or mouse.)

Draw an ROI of interest that you would like to grid across the tissue.

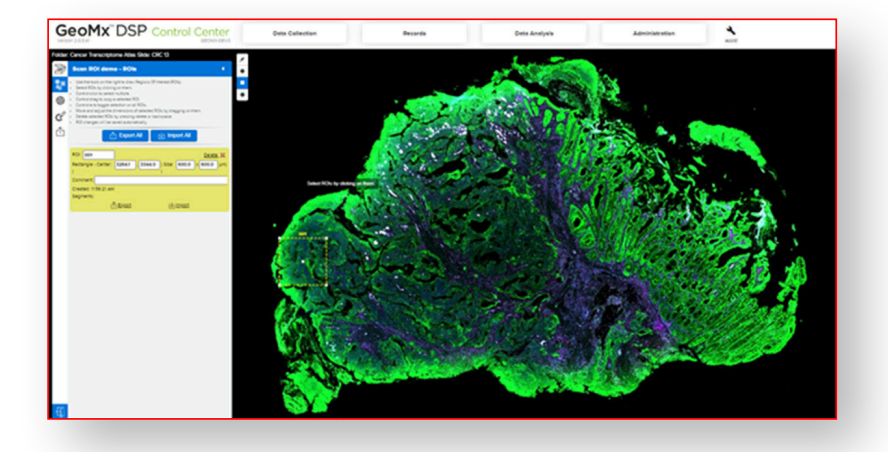

2

Select the ROI, use **Ctrl + Left Mouse Click** to make a copy of the ROI, and place it adjacent to the first ROI.

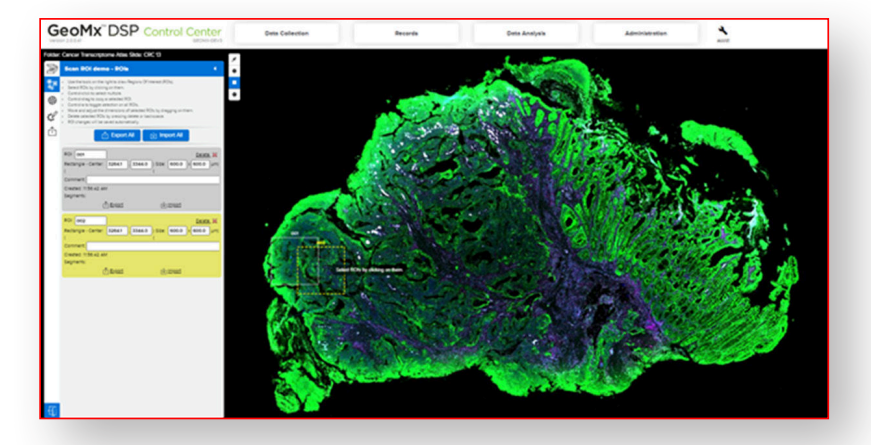

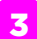

Next, hold down the Shift key and

select your 2 ROIs and repeat Step 2; now you will have 4 ROIs.

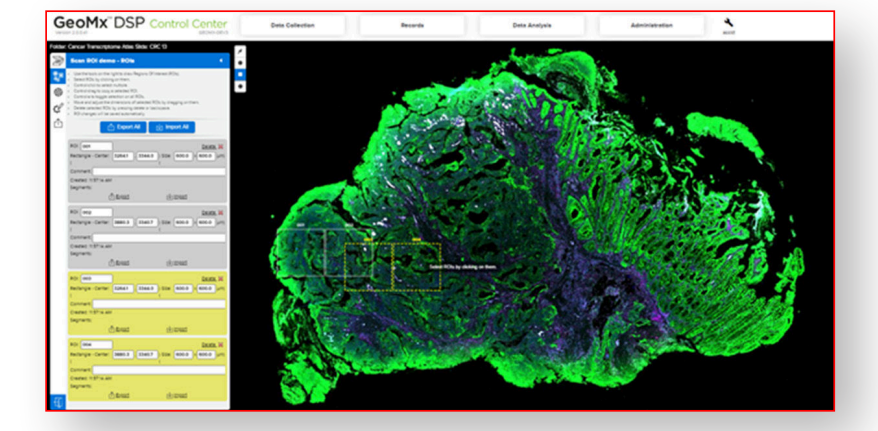

Repeat this process to your liking, until enough ROIs are created to match the longest length of the tissue.

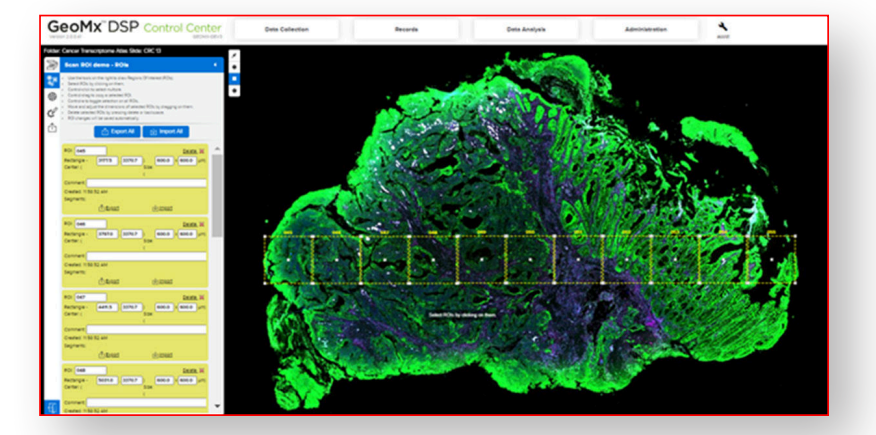

At this point you can simply select all the ROIs, copy the array of ROIs with **Ctrl + Left Mouse Click**, and quickly paste them across your whole tissue to make a grid.

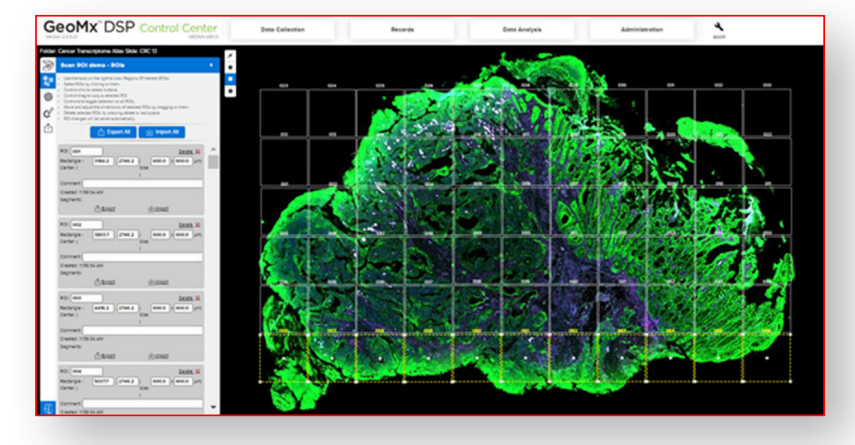

Prune ROIs that are either outside of the tissue and/or are not of interest by **Left-clicking** the ROI and pressing the **Delete key**.

Lastly, you may segment the ROIs as usual with 'Generate Segments' (red box).

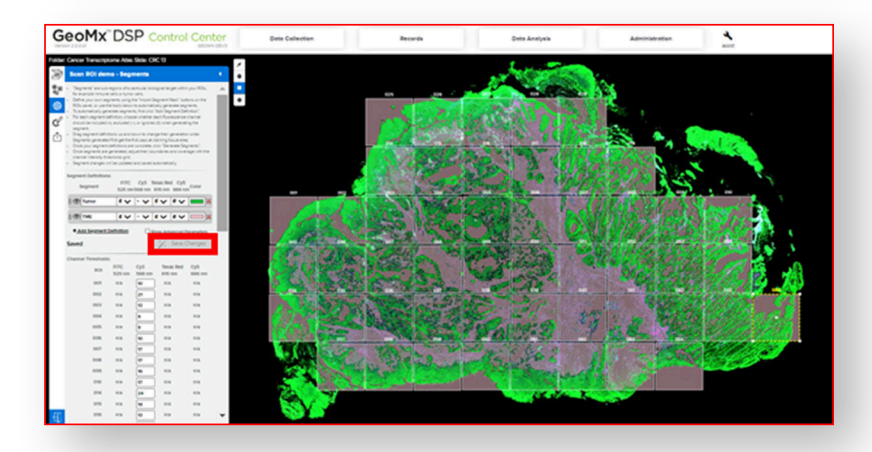

## For more information, please visit nanostring.com/GeoMx

NanoString Technologies, Inc. 530 Fairview Avenue North T (888) 358-6266

530 Fairview Avenue North Seattle, Washington 98109 nanostring.com support@nanostring.com Additional Customer Resources

For more comprehensive information, visit us at **nanostring.com** and go to **Support > Product Support** to view manuals and other technical product literature.

FOR RESEARCH USE ONLY. Not for use in diagnostic procedures.

F (206) 378-6288

© 2020 NanoString Technologies, Inc. All rights reserved. NanoString, NanoString Technologies, the NanoString logo, and GeoMx are registered trademarks or trademarks of NanoString Technologies, Inc. in the United States and/or other countries.

6